### **Driver Installation Under Windows XP**

- 1. **Step 1**: Plug in the USB type A receptacle of the cable to the USB connector of your computer.
  - Step 2: Place the enclosed CD Driver into the CD ROM.
  - Step 3: Click "next" at the Found New Hardware Wizard screen. See Figure 1

| Found New Hardware Wizard                                                    |  |  |
|------------------------------------------------------------------------------|--|--|
| Welcome to the Found New<br>Hardware Wizard                                  |  |  |
| This wizard helps you install software for:                                  |  |  |
| USB Device                                                                   |  |  |
| If your hardware came with an installation CD or floppy disk, insert it now. |  |  |
| What do you want the wizard to do?                                           |  |  |
| <ul> <li>Install the software automatically (Recommended)</li> </ul>         |  |  |
| <ul> <li>Install from a list or specific location (Advanced)</li> </ul>      |  |  |
| Click Next to continue.                                                      |  |  |
| < Back Next > Cancel                                                         |  |  |

Figure 1

 Select the default location and click "next" to continue. See Figure 2

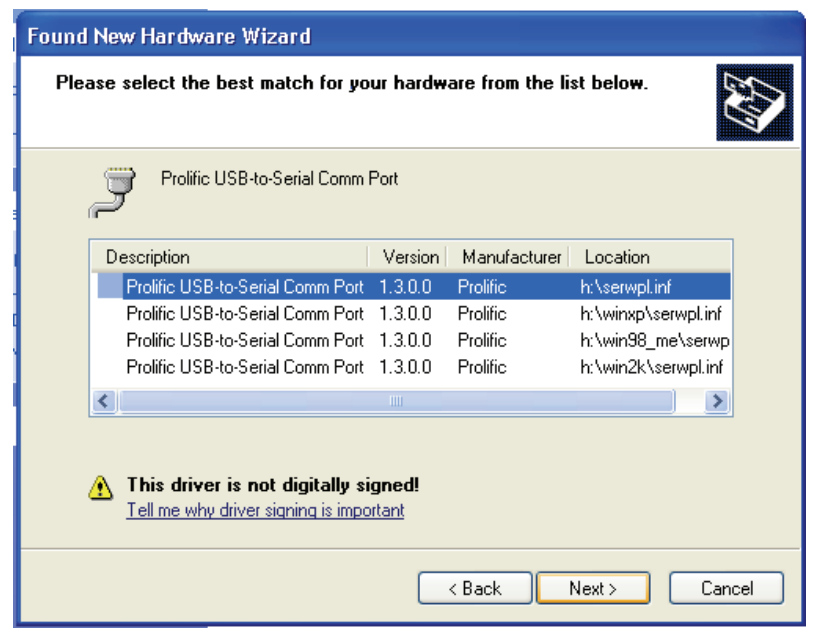

Figure 2

 Click "Continue Anyway" to proceed the installation. See Figure 3

| ſ    | Hardwar | e Installation                                                                                                    |
|------|---------|----------------------------------------------------------------------------------------------------|
| i il |         | The software you are installing for this hardware:<br>Prolific USB-to-Serial Comm Port<br>has not passed Windows Logo testing to verify its compatibility<br>with Windows XP. (Tell me why this testing is important.)<br>Continuing your installation of this software may impair<br>or destabilize the correct operation of your system<br>either immediately or in the future. Microsoft strongly<br>recommends that you stop this installation now and<br>contact the hardware vendor for software that has<br>passed Windows Logo testing. |
|      |         | Continue Anyway STOP Installation                                                                                                    |

Figure 3

4. The Wizard has finished installing the software, click"Finish" to close the Wizard. See Figure 4.

| Found New Hardware Wizard |                                                                                                    |
|---------------------------|----------------------------------------------------------------------------------------------------|
|                           | Completing the Found New<br>Hardware Wizard<br>The wizard has finished installing the software for:<br>Prolific USB-to-Serial Comm Port |
|                           |                                                                                                    |
|                           | < Back Finish Cancel                                                                                                    |

Figure 4

Double click "My Computer" → "System Properties" →
 "Device Manager" to make sure the device you install is correctly displayed. See Figure 5

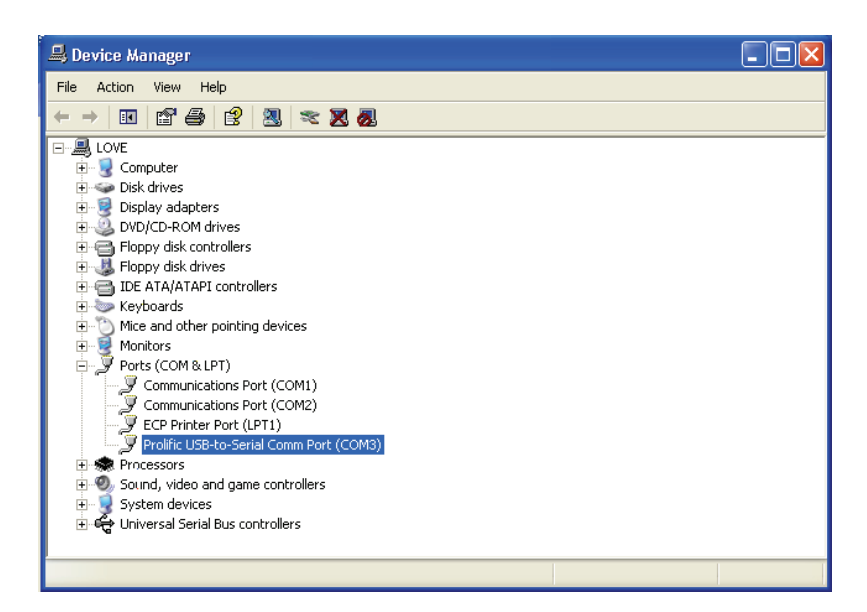

## **Driver Installation Under Windows 2000**

- 1. **Step 1**: Plug in the USB type A receptacle of the cable to the USB connector of your computer.
  - Step 2: Place the enclosed CD Driver into the CD ROM.
  - **Step 3**: Click "next" at the welcome screen. See Figure 1

| Found New Hardware Wizard |                                                                                                    |   |
|---------------------------|----------------------------------------------------------------------------------------------------|---|
|                           | Welcome to the Found New<br>Hardware Wizard<br>This wizard helps you install a device driver for a<br>hardware device. |   |
|                           | < Back Next > Cancel                                                                                                   | ] |

Figure 1

2. The "Found New Hardware Wizard" will install the driver automatically.

Click "**next**" button to search for a suitable driver

(default and recommended). See Figure 2

| Found New Hardware Wizard                                                                                                    |  |  |
|----------------------------------------------------------------------------------------------------|--|--|
| Install Hardware Device Drivers<br>A device driver is a software program that enables a hardware device to work with<br>an operating system.                                                    |  |  |
| This wizard will complete the installation for this device:                                                                                                    |  |  |
| USB Device                                                                                                    |  |  |
| A device driver is a software program that makes a hardware device work. Windows<br>needs driver files for your new device. To locate driver files and complete the<br>installation click Next. |  |  |
| What do you want the wizard to do?                                                                                                    |  |  |
| <ul> <li>Search for a suitable driver for my device (recommended)</li> </ul>                                                                                                    |  |  |
| O Display a list of the known drivers for this device so that I can choose a specific driver                                                                                                    |  |  |
|                                                                                                    |  |  |
| < Back Next > Cancel                                                                                                    |  |  |

Figure 2

## 3. Choose "CD-ROM " drives and click "next". See Figure 3

| Found New Hardware Wizard                                                                                                    |  |  |
|----------------------------------------------------------------------------------------------------|--|--|
| Locate Driver Files<br>Where do you want Windows to search for driver files?                                                                                |  |  |
| Search for driver files for the following hardware device:                                                                                                  |  |  |
| USB Device                                                                                                    |  |  |
| The wizard searches for suitable drivers in its driver database on your computer and in<br>any of the following optional search locations that you specify. |  |  |
| To start the search, click Next. If you are searching on a floppy disk or CD-ROM drive,<br>insert the floppy disk or CD before clicking Next.               |  |  |
| Optional search locations:                                                                                                    |  |  |
| Floppy disk drives                                                                                                    |  |  |
| CD-ROM drives                                                                                                    |  |  |
| Specify a location                                                                                                    |  |  |
| Microsoft Windows Update                                                                                                    |  |  |
|                                                                                                    |  |  |
| < Back Next > Cancel                                                                                                    |  |  |

Figure 3

4.Click **"next**" to install the driver. See Figure 4

| Found New Hardware Wizard                                                                                   |  |  |
|----------------------------------------------------------------------------------------------------|--|--|
| Driver Files Search Results<br>The wizard has finished searching for driver files for your hardware device. |  |  |
| The wizard found a driver for the following device:                                                         |  |  |
|                                                                                                    |  |  |
| Windows found a driver for this device. To install the driver Windows found, click Next.                    |  |  |
| h:\serwpl.inf                                                                                               |  |  |
|                                                                                                    |  |  |
|                                                                                                    |  |  |
| < Back Next > Cancel                                                                                        |  |  |

Figure 4

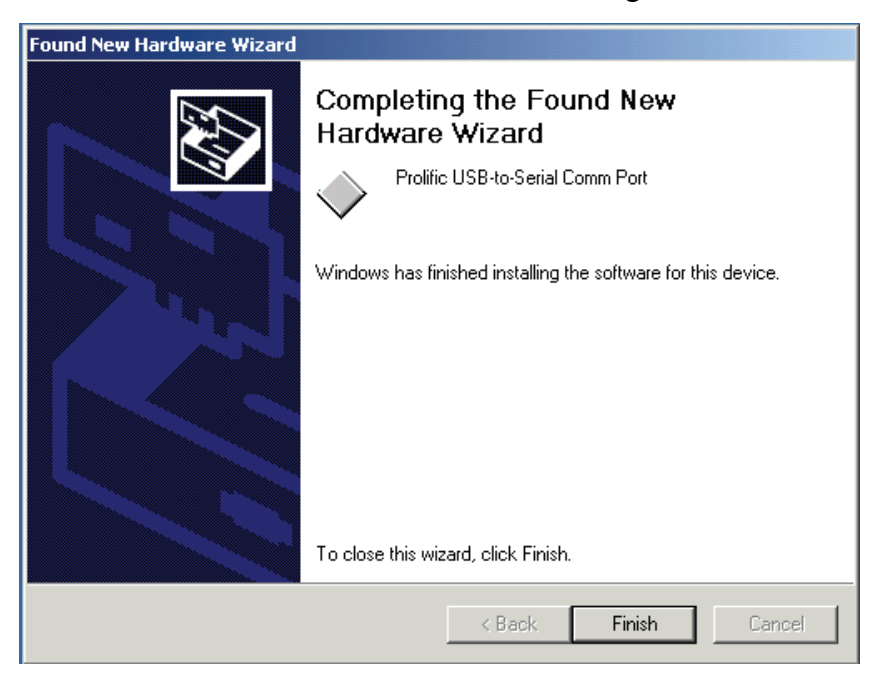

5.Click "Finish " to close the Wizard. See Figure 5

Figure 5

6.Double click "My Computer" → "System Properties" → "Device Manager" to make sure the device you install is correctly displayed. See Figure 6

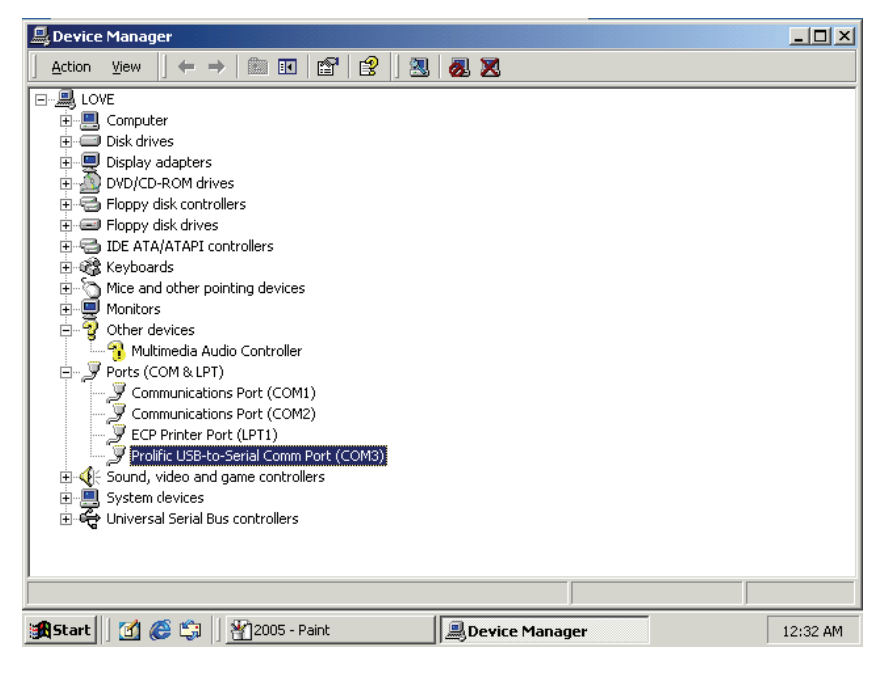

Figure 6

# **Driver Installation Under Windows 98**

- 1. **Step 1**: Plug in the USB type A receptacle of the cable to the USB connector of your computer.
  - Step 2: Place the enclosed CD Driver into the CD ROM.
  - Step 3: Click "next" to search for new drivers for USB Device.
    - See Figure 1

| Add New Hardware Wizard |                                                                                                    |  |
|-------------------------|----------------------------------------------------------------------------------------------------|--|
|                         | This wizard searches for new drivers for:<br>USB Device<br>A device driver is a software program that makes a<br>hardware device work. |  |
|                         | < <u>B</u> ack. Next > Cancel                                                                                                    |  |

Figure 1

 Select 'Search for the best driver for your device' and click "next". See Figure 2.

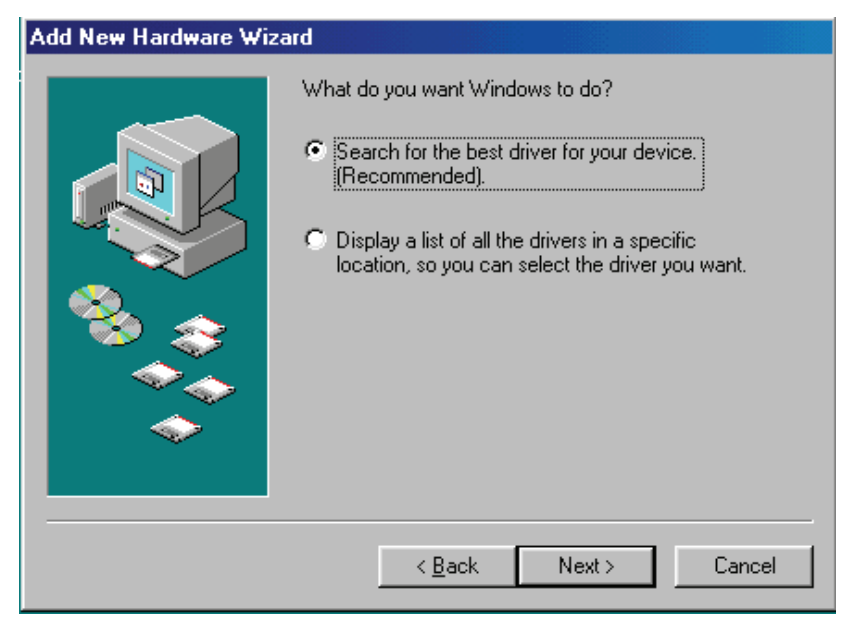

Figure 2

3. Specify the CD-ROM\US-001\98~XP\WIN98\_ME drive and click "next". See Figure 3

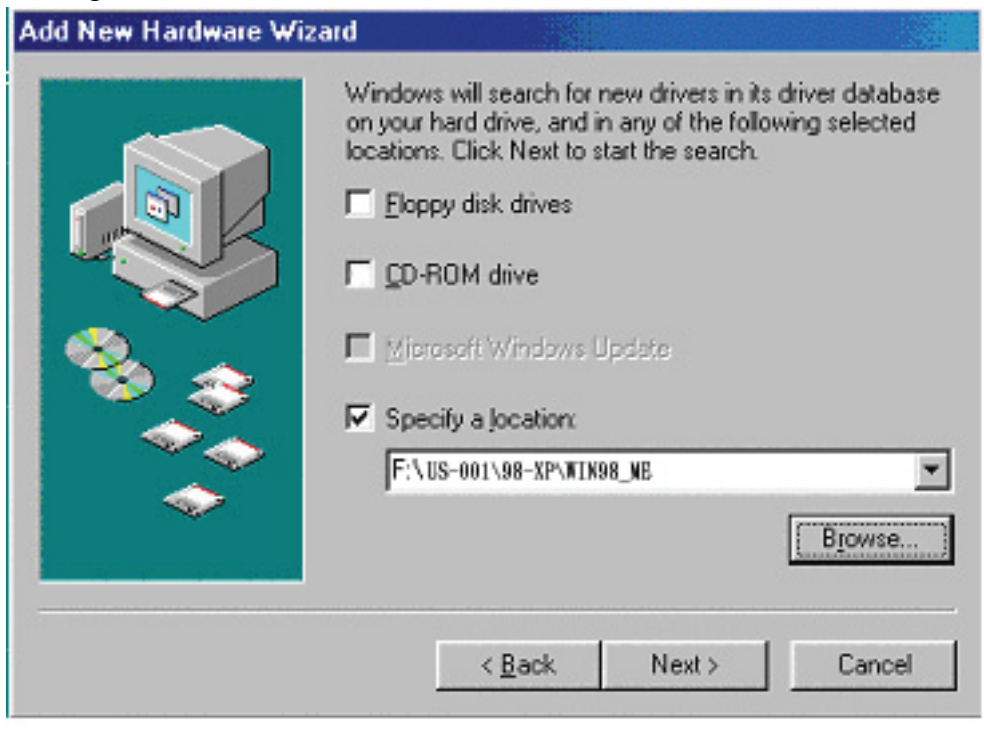

Figure 3

4. Windows driver file will search for the device, click "next" to continue. See Figure 4

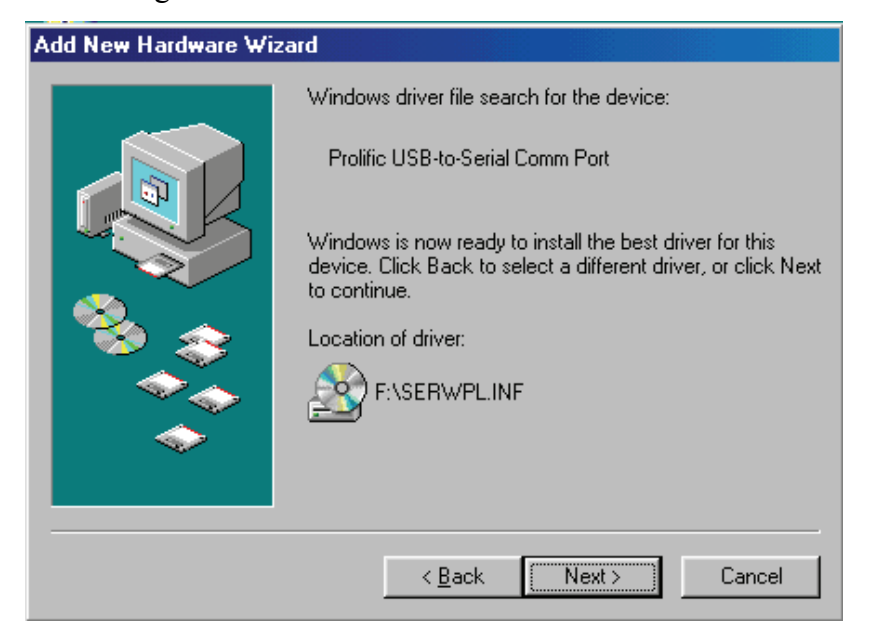

Figure 4

 Windows has finished installing the software, click "Finish" to close the Wizard. See Figure 5

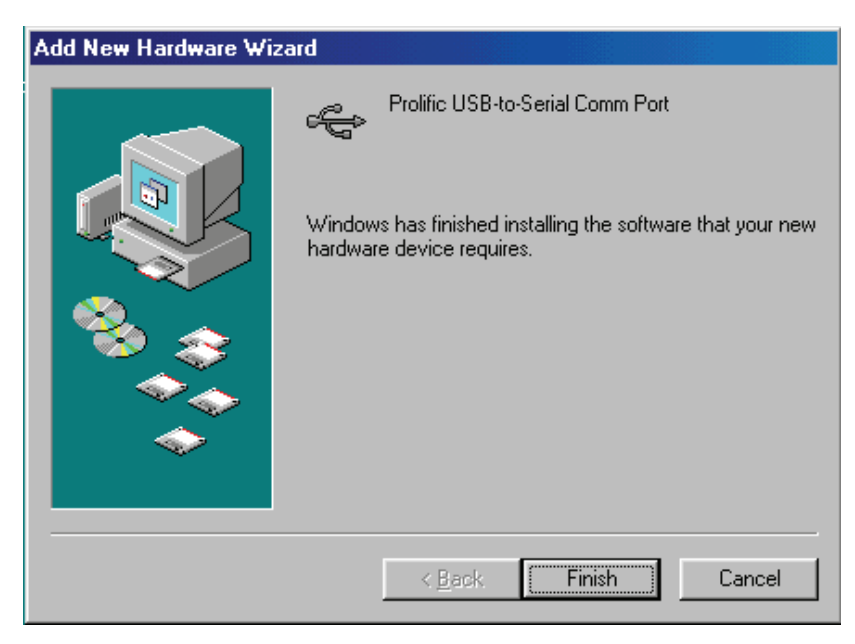

Figure 5

 Open "Device Manager " under System Properties and check if There is the device you install under " Universal Serial Bus controllers". See Figure 6

| System Properties                                                                                                    |
|----------------------------------------------------------------------------------------------------|
| General Device Manager Hardware Profiles Performance                                                                                                    |
| General       Device Manager       Hardware Profiles       Performance         View devices by type       View devices by connection         Image: Floppy disk controllers       Image: Floppy disk controllers         Image: Hard disk controllers       Image: Floppy disk controllers         Image: Hard disk controllers |
| USB Root Hub<br>USB Root Hub<br>VIA Tech 3038 PCI to USB Universal Host Controller<br>VIA Tech 3038 PCI to USB Universal Host Controller                                                                                                    |
| P <u>r</u> operties Re <u>f</u> resh R <u>e</u> move Pri <u>n</u> t                                                                                                    |
| OK Cancel                                                                                                    |

Figure 6

## **Driver Installation Under Win ME**

- 1. **Step 1**: Plug in the USB type A receptacle of the cable to the USB connector of your computer.
  - **Step 2**: Place the enclosed CD Driver into the CD ROM.
  - **Step 3**: Click "next" at the Add New Hardware Wizard screen. See Figure 1

| Add New Hardware Wizard |                                                                                                    |  |
|-------------------------|----------------------------------------------------------------------------------------------------|--|
|                         | <ul> <li>Windows has found the following new hardware:</li> <li>USB Device</li> <li>Windows can automatically search for and install software that supports your hardware. If your hardware came with installation media, insert it now and click Next.</li> <li>What would you like to do?</li> <li>Automatic search for a better driver [Recommended]</li> <li>Specify the location of the driver (Advanced)</li> </ul> |  |
|                         | < Back Next > Cancel                                                                                                    |  |

Figure 1

2.Please select the driver that matches your language and device and click "OK". See Figure 2

| 9 | Select Other Driver                                   |                                                              |                               |    |
|---|-------------------------------------------------------|--------------------------------------------------------------|-------------------------------|----|
|   | Windows has found more t<br>matches your language and | han one driver that may work for your hardware.<br>I device. | Please select the driver that |    |
|   | Driver Description                                    | Location                                                     | Driver Date                   | ור |
|   | Prolific USB-to-Serial C                              | F:\SERWPL.INF                                                | 3-29-2001                     | -  |
|   | Prolific USB-to-Serial C                              | F:\WIN2K\SERWPL.INF                                          | 3-29-2001                     |    |
|   | Prolific USB-to-Serial C                              | F:\WIN98_ME\SERWPL.INF                                       | 3-29-2001                     |    |
|   | Prolific USB-to-Serial C                              | F:\WINXP\SERWPL.INF                                          | 2-20-2002                     |    |
|   |                                                       |                                                              |                               |    |
|   |                                                       |                                                              |                               |    |
|   |                                                       |                                                              |                               |    |
|   |                                                       |                                                              |                               |    |
|   |                                                       |                                                              |                               |    |
|   |                                                       |                                                              |                               |    |
|   |                                                       |                                                              |                               |    |
|   |                                                       |                                                              |                               |    |
|   | I                                                     |                                                              |                               |    |
|   |                                                       | Γ                                                            | 0K C                          |    |
|   |                                                       |                                                              |                               |    |
|   |                                                       |                                                              |                               |    |

Figure 2

3. Windows has finished installing the software your new hardware device requires, click "**Finish**" to close the Wizard. See Figure 3

| Add New Hardware Wizard |                                                                                                    |  |
|-------------------------|----------------------------------------------------------------------------------------------------|--|
| Add New Hardware Wize   | Prolific USB-to-Serial Comm Port<br>Windows has finished installing the software you selected<br>that your new hardware device requires. |  |
|                         | < Back Finish Cancel                                                                                                    |  |

Figure 3

4. Double click "My Computer" → "System Properties" →
"Device Manager" to make sure the device you install is correctly displayed. See Figure 4

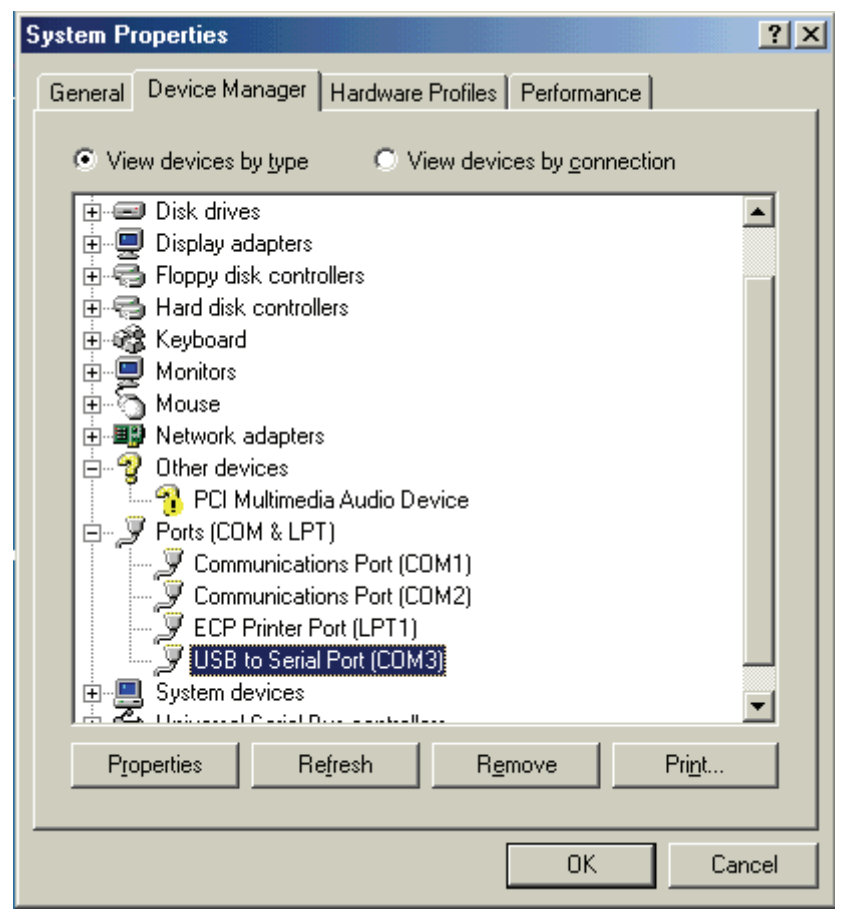

Figure 4

## For MAC USB/Serial Cable Setup

Step 1. Insert CD disk (USB/RS232 V1\_1), chooseMac. sit

|                                    | 🕙 USB/RS232 V1_1 |            | 08 |
|------------------------------------|------------------|------------|----|
| â                                  | 6 個項目,0 K 可用     |            |    |
| DRemover98_2K.exe<br>User's manual | Mac.sit<br>Win2K | SERWPL.INF |    |

Step 2. Plug USB/Serial cable into your computer's USB port Step 3. ClickOK

|       | The disk with your preferred destination folder<br>is currently locked. |    |
|-------|-------------------------------------------------------------------------|----|
| Error | -44                                                                     | ОК |

Step 4. Type your file name, and clic Create".

| Name of r | new folder: |
|-----------|-------------|
| USB/RS2   | 32 V1_1     |
| Cancel    | Create      |

Step 5. You can see the file, which you created.

|        | 🔰 🛐 USB/RS232 V1_1 |         |
|--------|--------------------|---------|
|        | 1 個項目,4.96 GB 可用   |         |
| PL2303 |                    |         |
|        |                    | -       |
| L      |                    | ■ ● /// |

Step 6. Drag file PL2303" into system extension (Apple Extras), and then restart

your computer. (As picture shows)

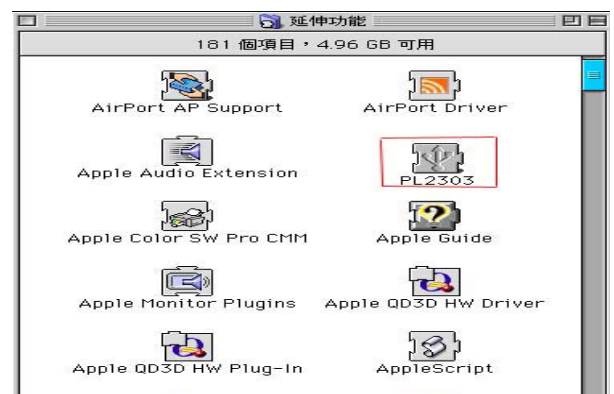

#### How PL-2303H/X driver works with Modem on Linux RedHat 7.3

I am believed that you already have PL-2303X/H Linux driver source, and you also know how to compile it in Linux, so I only explain how to link device with our driver.

In Makefile file, we had set a command to insert driver into Kernel, so you can type "make inst" to insert driver, after that, please type "dmesg" command then click enter, you will see messages appeared on screen, please force on the least line of message," usbserial.c"

The Prolific USB Serial Adapter converter now attached to ttyUSB0 (orusb/tts/0 for devfs).

It means the virtue COM port is in ttyUSB0, so if you want to use this port, you need to use "In" command to hard link with device, for example: we are use PL-2303X/H to connect with modem (or ttyS0), so we need to type " In -b /dev/ttyUSB0 /dev/ttyS0" then click enter, if nothing happen and the screen appear "[root@localhost / xxxxx]#", then link operation is successfully, next, you need to execute

Start $\rightarrow$ Programs $\rightarrow$ System $\rightarrow$ Internet configuration wizard to setup modem and it port,

- 1. On "Select Device Type" dialog box, please chose "Modem Connection", please ignore the "can't not find modem" message and then click next, on this dialog box, and on "Modem Device" item to selects "/dev/ttyS0", click next.
- 2. On "Selection Provider" dialog box, please fill in the dial number, account and password.
- 3. Click "Finish" button to the next step.
- 4. On the next dialog box, all setting information are in this box, please make sure all the setting as you want.
- 5. Click "Apply" and "Close" to leave setup wizard.
- 6. To execute Start→Applets→Network→Modem Lights, a small icon will appear on the left-bottom of panel bar, when you want you connect internet, you can click the green light to do dial-up, after that, you can launch internet application program to browser internet.
- 7. To click Red light to disconnect dial-up.